## **View Personal Information**

1. Click the **Student Center Fluid** tile

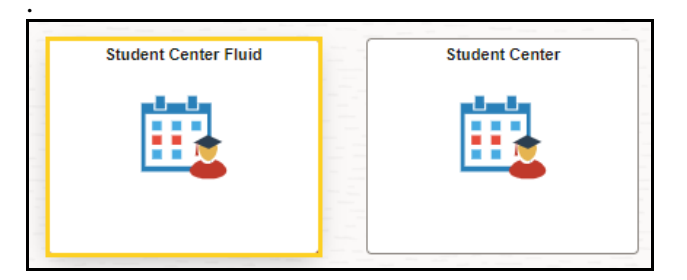

2. The system defaults you into the **Academics Course History** menu option.

Click the drop-down button to the right of the **Academics** button to close the menu.

Click the drop-down button to the right of the **Personal Information** button to open the menu.

| Student Center Fluid        |   |  |
|-----------------------------|---|--|
| Academics                   | ^ |  |
| Course History              |   |  |
| View Grades                 |   |  |
| View Unofficial Transcript  |   |  |
| View My Classes             |   |  |
| Class Search                |   |  |
| Shopping Cart               |   |  |
| Drop Classes                |   |  |
| Update Classes              |   |  |
| Swap Classes                |   |  |
| Browse Course Catalog       |   |  |
| My Planner                  |   |  |
| Expected Graduation Term    |   |  |
| Advisors                    |   |  |
| View Transfer Credit Report |   |  |
| Finances                    | ~ |  |
| Personal Information        | ~ |  |
| To Do List                  | ~ |  |
| Admissions                  | ~ |  |

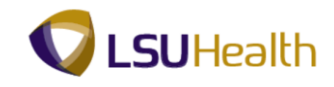

3. Click the **Personal Details** menu option.

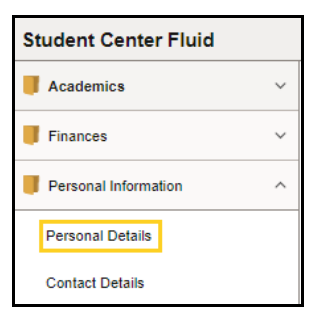

4. Click the **right arrow on the Name** line.

| St | Student Center Fluid                  |  |  |  |
|----|---------------------------------------|--|--|--|
|    |                                       |  |  |  |
| _  | Personal Biographic                   |  |  |  |
|    | Personal Details                      |  |  |  |
|    | Date of Birth 01/01/1991              |  |  |  |
|    | Birthplace , Louisiana, United States |  |  |  |
|    | Gender Female                         |  |  |  |
|    | Social Security Number                |  |  |  |
|    | ∨ Names                               |  |  |  |
|    | Name Type                             |  |  |  |
|    | John Doe Primary                      |  |  |  |
|    | > Citizenship                         |  |  |  |

5. A pop-up window opens and displays the Student's ID in the upper left corner of the panel, Date of Birth, Social Security Number. Click the right arrow in the Name section.

Click the **Close** button.

|             | View Name | × |
|-------------|-----------|---|
| Туре        | Primary   |   |
| Name Format | English   |   |
| Prefix      |           |   |
| First Name  | John      |   |
| Middle Name |           |   |
| Last Name   | Doe       |   |
| Suffix      |           |   |

6. Click the arrow to the right of **Citizenship**.

|  | Personal Biographic        |                                     |  |
|--|----------------------------|-------------------------------------|--|
|  | Personal Details           |                                     |  |
|  | Date of Birth              | 01/01/1991                          |  |
|  | Birthplace                 | Pineville, Louisiana, United States |  |
|  | Gender                     | Female                              |  |
|  | Social Security Number     | *****1000                           |  |
|  | ~ Names                    |                                     |  |
|  | Name                       | Туре                                |  |
|  | John Doe6088571            | Primary >                           |  |
|  | > <mark>Citizenship</mark> |                                     |  |

7. The student's Country and Status display.

Click the **Biographic** tab.

|   | Personal Biographic |                                       |   |  |
|---|---------------------|---------------------------------------|---|--|
|   | Personal Details    |                                       |   |  |
|   |                     | Date of Birth 01/01/1991              |   |  |
|   |                     | Birthplace , Louisiana, United States |   |  |
|   |                     | Gender Female                         |   |  |
|   | Social              | Security Number                       |   |  |
|   | ~ Names             |                                       |   |  |
|   | Name                | Туре                                  |   |  |
| 2 | John Doe            | Primary                               | > |  |
|   | ∽ Citizenship       |                                       |   |  |
|   | Country             | Status                                |   |  |
|   | United States       | Native                                |   |  |

8. Additional **Personal Details** display such as *Marital Status*, *Gender* and *Military Service*. *Visa/Permits* would also display on this tab if required.

Click the **right arrow at the end of the Marital Status** line.

| Personal Bi      | ographic |                  |   |  |
|------------------|----------|------------------|---|--|
| Personal Details |          |                  |   |  |
| ∨Visa/Permit     |          |                  |   |  |
| Field            |          | Value            |   |  |
| Marital Status   |          | Married          | > |  |
| Gender           |          | Female           | > |  |
| Military Status  |          | No value defined | > |  |

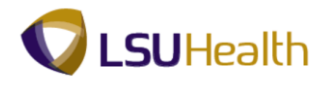

9. A View Details pop-up window displays showing *Marital Status* and *Marital Date*.

Click the **Close** button.

|                | View Details | × |
|----------------|--------------|---|
| Marital Status | Married      |   |
| Status Date    | 05/01/2023   |   |

10. **Gender** and **Military Status** line arrows can be selected to view information for each line.

This completes View Personal Information.